## 括操作

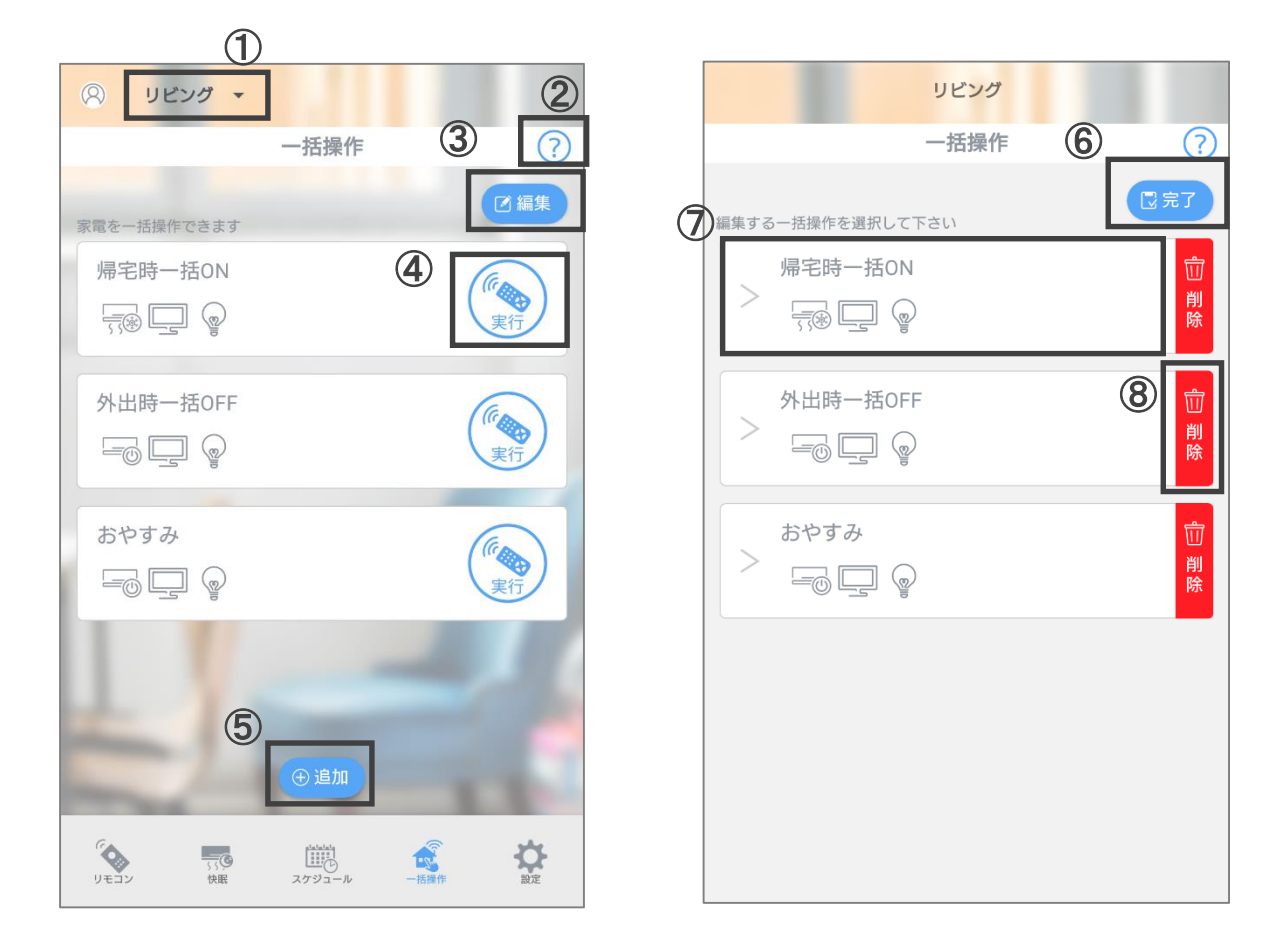

- 赤外線リモコンを登録した場所が表示されます。操作する家電が登録された赤外線リモコンを切替えできます。
- ② WEBサイトのマニュアルページが開きます。
- ③ シナリオ編集画面に切り替わります。
- ④ シナリオの有効・無効を設定できます。
- ⑤ 新規でシナリオを作成できます。
- ⑥ 変更が反映され、シナリオー覧画面に切り替わります。
- ⑦ シナリオの詳細設定画面に切り替わります。
- ⑧ 当該のシナリオが削除されます。
  (※一度削除した設定は戻すことはできません、再度設定いただく必要があります)

## 一括操作(詳細設定)

|   |                          | <u>มยัวฮ</u>                                                                                                    |                 | 【エアコン】                      |              |
|---|--------------------------|----------------------------------------------------------------------------------------------------|-----------------|-----------------------------|--------------|
| • |                          | 一括操作 ?                                                                                                    | )               | 運転モードを指定してください              |              |
| U | ←戻る                      |                                                                                                    | 1               | <u> </u> 運転モード              | 冷房 >         |
| 3 | 名前を入力して下さい               |                                                                                                    |                 | 設定温度を指定してください               |              |
|   | 帰宅時一括ON<br>各家電の「動作」と「有効」 | を設定してください                                                                                                    |                 | 設定温度                        | 27°C >       |
|   |                          |                                                                                                    |                 |                             |              |
|   | 気感 エアコン                  | 冷房(27°C)                                                                                                    |                 | 【テレビ】                       |              |
|   | <u></u> テレビ              | 5 () (ON/OFF)                                                                                                    | $ \rightarrow $ | 動作を指定してください                 |              |
|   | ·读· 照明                   | ⑥ [ <u><u></u><u></u><u></u><u></u><u></u><u></u><u></u><u></u><u></u><u></u><u></u><u></u><u></u><u></u><u></u><u></u><u></u><u></u></u> |                 | □ 動作                        | 電源(ON/OFF) > |
|   |                          |                                                                                                    |                 | *テレビがついている状態で実行されるとOFFになります |              |
|   |                          |                                                                                                    |                 |                             |              |
|   |                          |                                                                                                    |                 | 【照明】                        |              |
|   |                          |                                                                                                    |                 | 動作を指定してください                 |              |
|   |                          |                                                                                                    |                 | ☞ 動作                        | 全灯 >         |

- ① 変更内容を保存せず、シナリオー覧画面に切り替わります。
- 2 変更内容を保存し、シナリオー覧画面に切り替わります。
- ③ シナリオの名称を変更できます(全角20字以内)。

※④~⑥は、登録しているリモコンにないモードや動作は選択できません。

- ④ エアコンの運転モードと設定温度を設定できます。
- ⑤ テレビの電源操作(ON/OFF)が設定できます。
- ⑥ 照明の動作を設定できます。
- ⑦ 家電ごとに動作の有効・無効を設定できます。